# **Dashboard for Success**

# An Evaluation & Data Collection, Management, Analysis & Reporting System

Geo Education & Research<sup>1</sup> has teamed with Lightstone Data to create an integral approach to evaluation and the collection, storage, analysis and reporting of data to document agency work and results. The software you will see in this document allows agencies to create more opportunities for funding by showing potential grantees the good work that they are doing. It also allows agencies to gauge their success on an ongoing basis so they can become more nimble in addressing performance challenges and the changing environments in which they operate. We couple this system with our community development and empowerment approaches to evaluation design (tailored to each user's needs). We develop simple or complex (but always meaningful) methods for identifying expected outcomes (results) and for developing appropriate ways to measure them.

As an example, surveys may be a useful way to measure progress, but too often they end up in the back of someone's file cabinet. This system not only allows surveys or many other types of data to be easily managed (with the questions and range of responses designed by you) but has numerous reports to show what it all means. The minute the data are input, users of the system can paint a picture of the agency's real world engagement by easily creating a table and image (e.g., pie chart, bar chart, graph) to display the results. These reports can be easily exported for use in written reports or web pages. Users can also subscribe to them and have them emailed to them on a timeframe of their choice. Since it is hosted on a secure, password protected website that is regularly backed up, the data can be entered and the reports can be generated from anywhere and hundreds of people can use the system simultaneously.

The International Criminal Court uses a system we built to collect data in several African countries. Staff there and in The Hague in The Netherlands can run reports anytime to see the activities and results of their work with victims and can aggregate reporting from village to the national levels. National Safe Place uses a system with 40+ canned reports to allow colleagues in 150 youth homeless shelters serving 1,500 communities to enter, store and report on their data at any time. Consequently, data in these systems are being used daily and also make developing annual or quarterly reports a breeze. We thank our clients for allowing us to show you these images of their sites with their permission.

#### Login Security and Management of Users

The first thing the user sees when opening up their website is a login screen. Though the web pages are on the Internet it is truly an Intranet system: not open to the casual web surfer but available to the agency that has accounts to access the site. Once the user's credentials are entered he/she will see a screen that reflects what he/she is allowed to do according to his/her user rights. The National Safe Place system has 4 levels of rights.

Since this system is used by a national agency that has over 150 nationwide agencies that belong to it, the highest rights of Web Master can change any account status. This allows them to assign an Admin account to each agency. Once the Admin is logged in he/she can add accounts to his/her own agency (only) up to an Admin's capability. This way the national organization is not responsible for every agency's accounts; it only has to setup one account with an Admin capability.

<sup>&</sup>lt;sup>1</sup> For more information, please contact Bill Leon, Ph.D. at Geo Education & Research, Washington State, USA. Phone: 206.364.6660 or 206.914.6663 or billeon@geoeducation.org.

# **Data Entry**

The agency data itself can only be updated by an Admin within that agency or anyone with Web Master capability. So, it is incumbent on the agency itself to have an Admin who is responsible for making sure the data are updated.

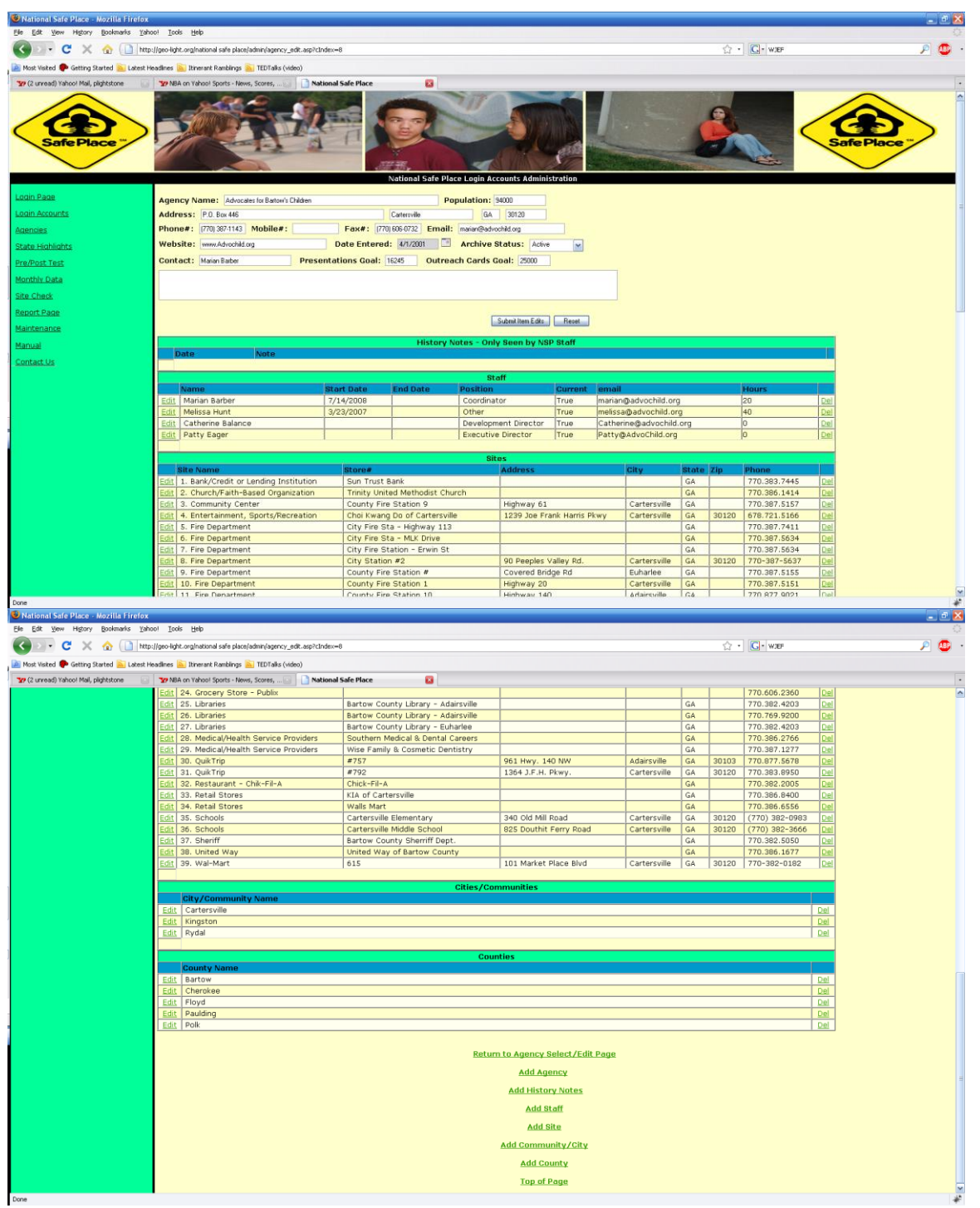

Figures 1 and 2: Agency data pages.

The gray areas of the screen are not allowed to be edited. For the Agency Name that's an obvious limitation. The dates are not entered directly; much like an airline reservation system, you click on the calendar icon and are shown a calendar to pick the date from.

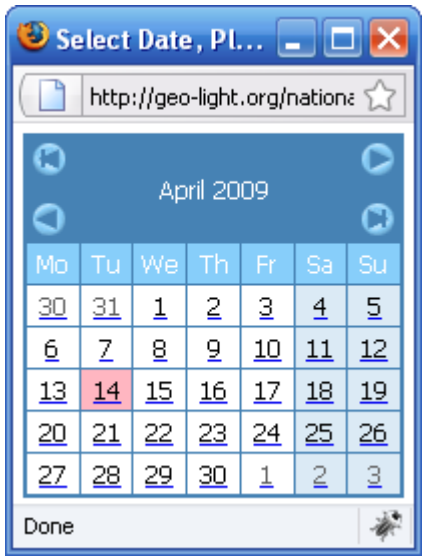

Figure 3: Calendar screen

At the bottom of all enter/edit screens are 2 buttons. One submits any entries/edits and the other resets the screen to what it looked like before the user changed things. If the user doesn't click on the submit button before returning to another page then NOTHING is saved. This is consistent throughout the system. You must submit to change anything.

The next figure is of a particular survey that is called the Pre/Post Test.

| 😉 National Safe Place - Mozilla Firefox                                                  |                                                                                     |                 | - 8 🛛        |  |  |  |  |  |
|------------------------------------------------------------------------------------------|-------------------------------------------------------------------------------------|-----------------|--------------|--|--|--|--|--|
| Elle Edit View Higtory Bookmarks Yaho                                                    | o! Iook Help                                                                        |                 | 0            |  |  |  |  |  |
| 🔇 🔄 - C 🗙 🏠 http:                                                                        | //geo-light.org/national safe place/admin/survey_edit.asp?cIndex~513                | 습 • 💽• w        | JEF 🔎 😃 -    |  |  |  |  |  |
| 📓 Post Valted 🗭 Getting Started 👝 Labest Headines 💁 Rinerark Rankinga 🦲 IRDFalls (video) |                                                                                     |                 |              |  |  |  |  |  |
| 😵 (2 unvead) Yahoo! Mail, plightstone 🔛                                                  | 🐲 NBA on Yahool Sports - News, Scores,                                              |                 |              |  |  |  |  |  |
| Safe Place "                                                                             | Ratal Safe Market American                                                          | <u>i</u>        | Safe Place " |  |  |  |  |  |
| Login Page                                                                               | Ana 12 Ethnicitur Weis                                                              |                 |              |  |  |  |  |  |
| Login Accounts                                                                           | Condex Otals Comple Officerate Home The Carden 1000                                 |                 |              |  |  |  |  |  |
| Agencies                                                                                 | Gender: Omale Oremale Orransgender Home zip Gode: Hoks                              |                 |              |  |  |  |  |  |
| State Highlights                                                                         | Pre survey:                                                                         | Defeatel        |              |  |  |  |  |  |
| Pre/Post Test                                                                            | 1. If I felt unsafe or had a personal problem, I know how to get help if I need it: | Lithick op (14) |              |  |  |  |  |  |
| Monthly Data                                                                             | 2. Have you ever attended a Sate Place presentation before?                         | Marke w         |              |  |  |  |  |  |
| Site Check                                                                               | 5. Do you know what the safe frace program is?                                      | Likely w        |              |  |  |  |  |  |
| Report Page                                                                              | *. riow inkery would you be to seek neip through the safe riace program:            |                 |              |  |  |  |  |  |
| Maintenance                                                                              | Post Survey:                                                                        |                 |              |  |  |  |  |  |
| Manual                                                                                   | 1. If I felt unsafe or had a personal problem, I know how to get help if I need it: | Definitely      |              |  |  |  |  |  |
| Contact Us                                                                               | 2. Have you ever attended a Safe Place presentation before?                         | Definitely      |              |  |  |  |  |  |
|                                                                                          | 3. Do you know what the Safe Place program is?                                      | Definitely 🖌    |              |  |  |  |  |  |
|                                                                                          | 4. How likely would you be to seek help through the Safe Place program?             | Very likely     |              |  |  |  |  |  |
|                                                                                          | Subuk Iken Lidka 🤉 Renot<br>Return to Survey Select/Edit Page<br>Add Surveys        |                 |              |  |  |  |  |  |
| Done                                                                                     |                                                                                     |                 | *            |  |  |  |  |  |

Figure 4: Pre/Post Test Survey Entry Screen

The drop-down boxes allow the user to pick pre-defined values such as "Definitely," "I think so" and so on. Those values are edited by using the Maintenance selection to the left. The Maintenance selection is only available to the Web Master. This assures that only someone with the proper system view can change any values for drop-down boxes. All drop-down boxes have values that are pre-configured using the Maintenance option. This feature is very useful because it allows the system user to add categories to data entry options (e.g., add a new geographic area that it chooses to serve to list of areas of where its clients come from). Such a change does not require the system designer to make the change.

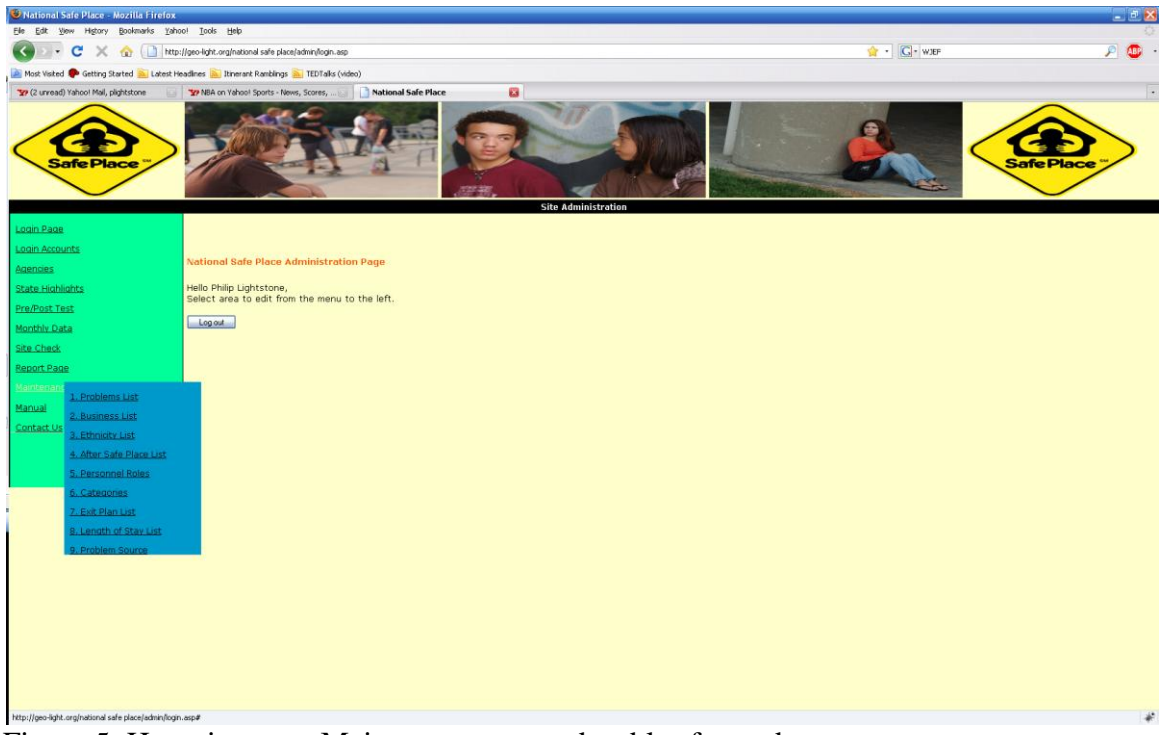

Figure 5: Hovering over Maintenance expands tables for update

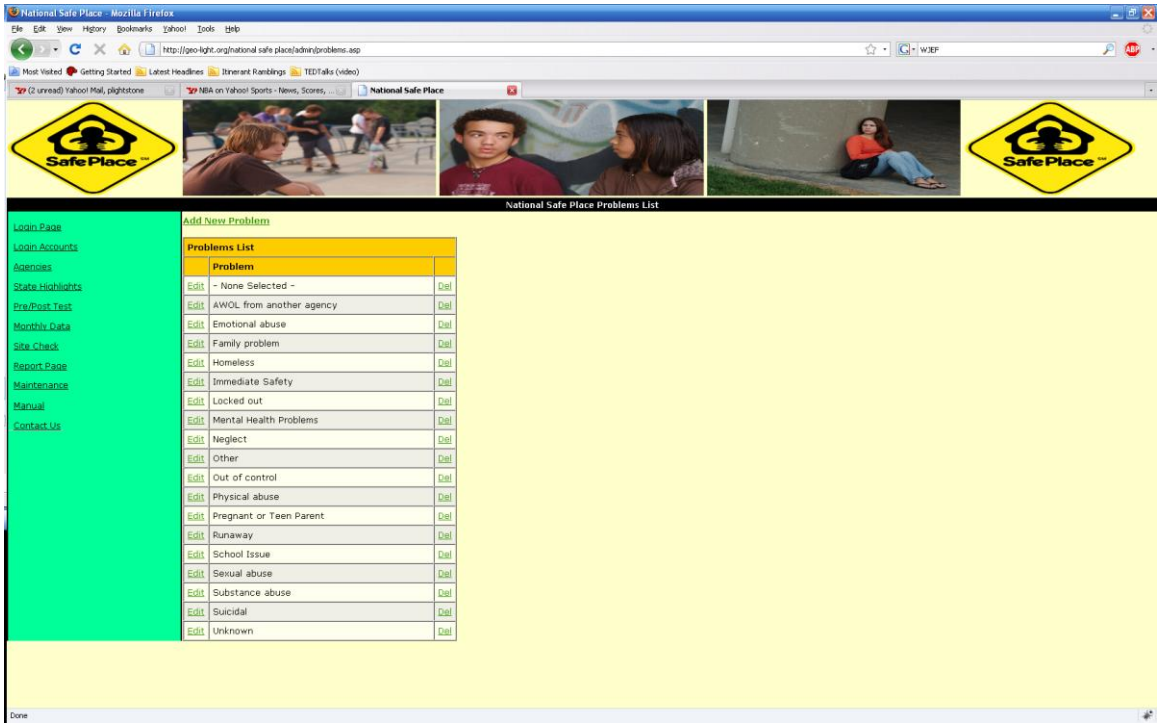

Figure 6: Clicking on Maintenance Table of Problems List

Each entry has an edit and delete link. If Del is selected, the user always is asked if they're sure they want to delete the entry, with the capability to back out of the transaction.

There is, of course, the capability to enter monthly data in this system though whatever system is designed will have its own design of entering data. All data entry is similar in the system; the user can search for a particular entry, view all entries or add a new entry.

Data can also be added through the "back door." If a client or new system partner has existing data in a database or spreadsheet, we can usually load that data into the system without cumbersome, expensive and error-prone re-entering via the keyboard.

# **Data Security**

Data in the system are secure. Only authorized users can access it. Our hosts make automatic, daily backups, and we make additional backups. We can restore corrupted or accidentally deleted data.

# Reports

Lastly, the fun part of the system: Reports.

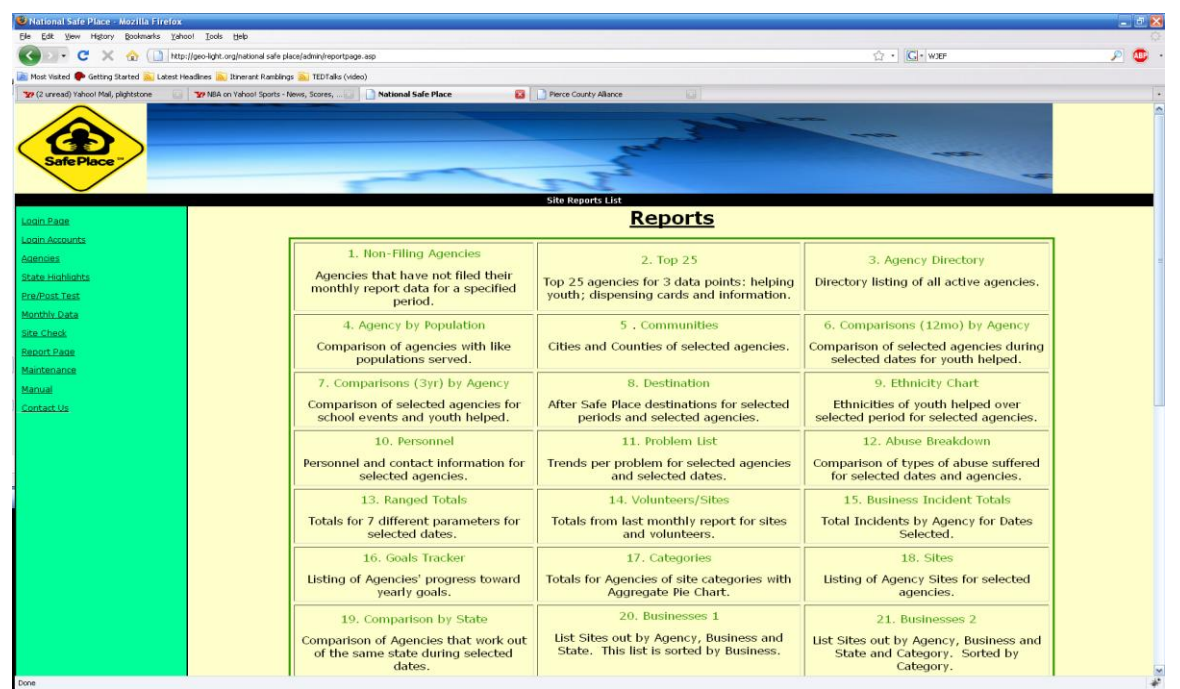

Figures 7: Reports

The reports shown here are custom designed for the needs of the agency. However, in a sense they can be designed on the fly since the user can choose which inputs to have as parameters. For instance, all reports have Start Date and End Date that the user must input. The user's reports then are for whatever period of time they wish to look at. The following report, the Ethnicity breakdown, also allows the user to input which Agency to look at (with all allowed) and which States.

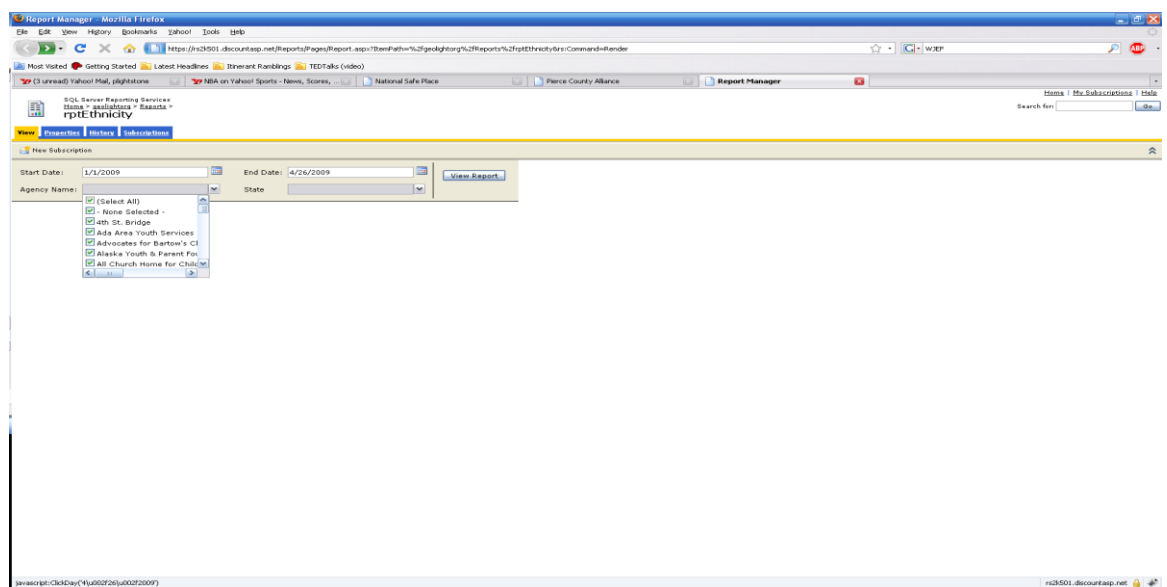

Figure 8: Report input page.

Once the user chooses their parameters he/she clicks on the View Report button and can see it within seconds. At that point, he/she can also click on the Export button to allow export into any of 6 different formats that include PDF, Excel, Web Archive, Tiff and XML.

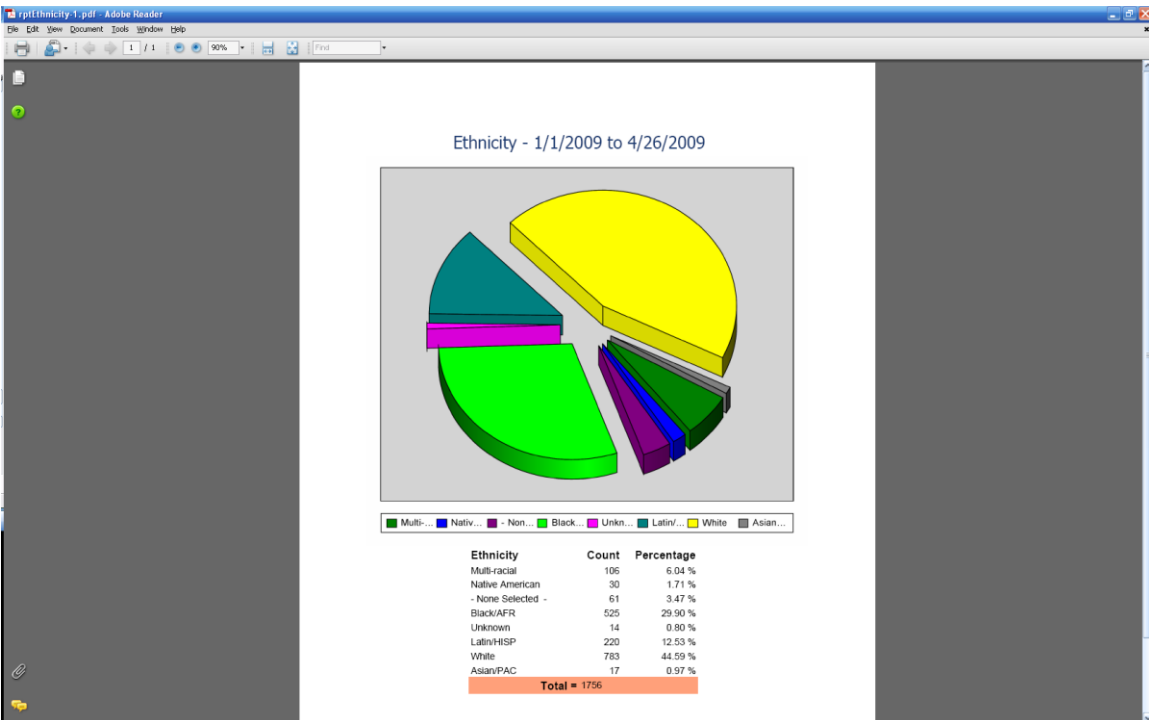

Figure 9: Ethnicity Report

The next few figures are of different reports for the NSP system. Reports are quite easy to design and deploy, they are very professional looking using the latest technology from SQL Server Reporting Service and one can subscribed to them so that any report can be automatically emailed to the subscriber at any time they want (e.g., every Monday at 8 AM) with the parameters predetermined. Enjoy looking at these reports and try to picture what reports you would like with your custom system. We look forward to hearing from you!

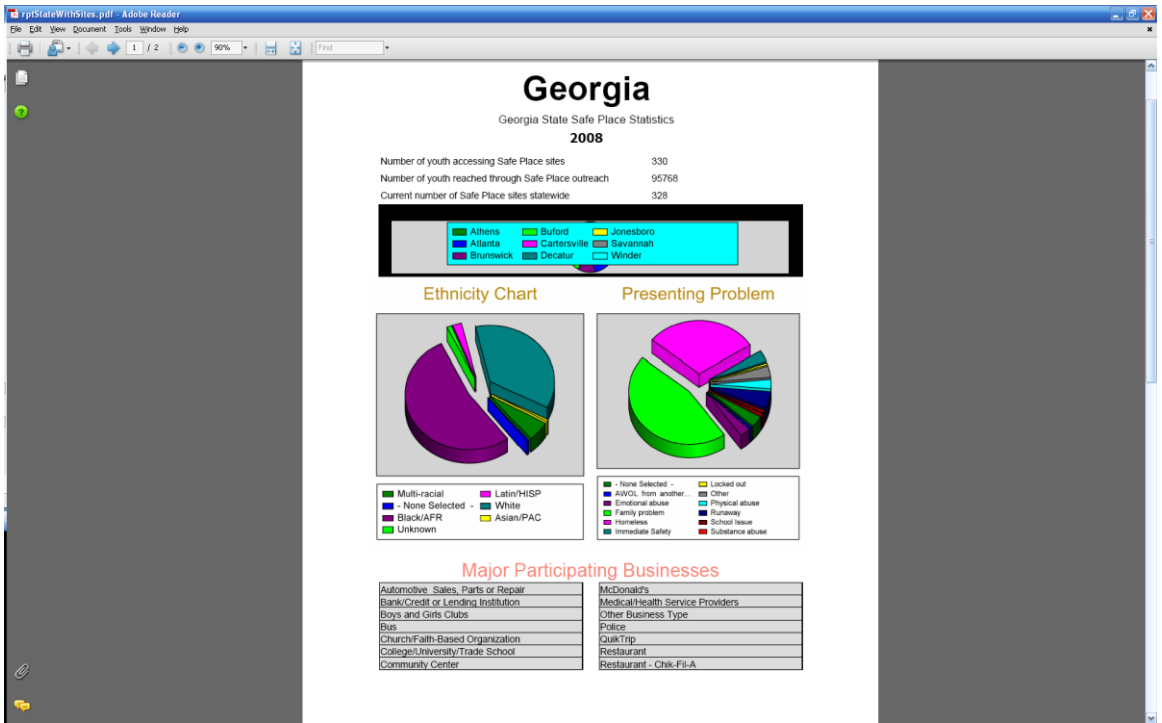

Figure 10: State Report for GA (part)

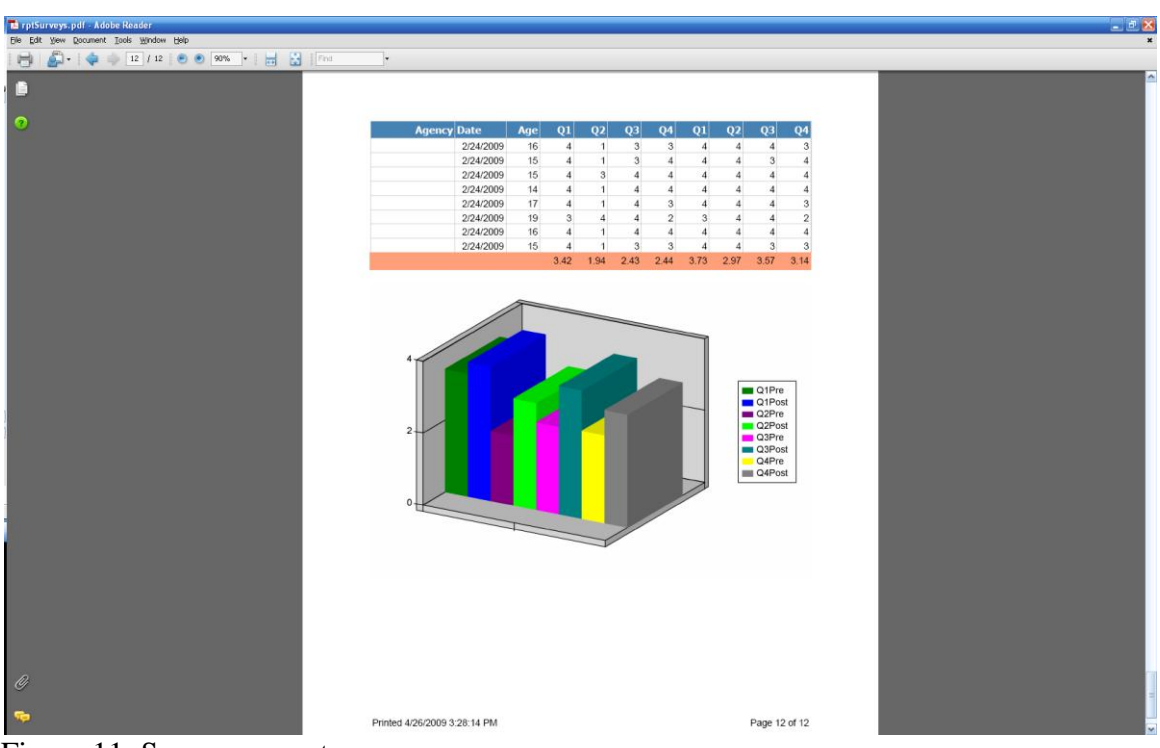

Figure 11: Surveys report

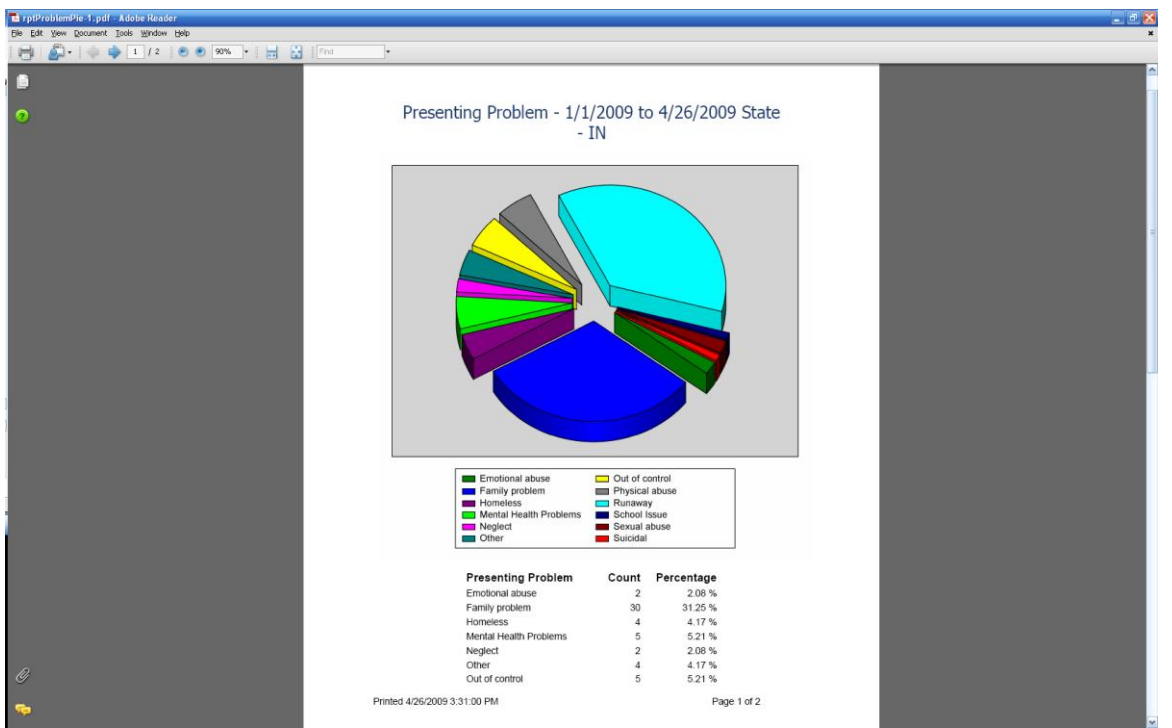

Figure 12: Presenting problem report

Besides these tools that are resident in the NSP site there are others that are available in the different systems that have been developed by Geo Education & Research along with Lightstone Data, LLC. These include a file repository system that allows users to upload, view, edit and delete files. Used by the Indiana Youth Services Administration to allow different agencies that is involved in their accreditation process to submit documentation on their agency's compliance to specifications.

| 🕹 IYSA File Upload - Mozilla F                                | irefox                               |                                                      |                                              | - B 🗙                                                                                                    |
|---------------------------------------------------------------|--------------------------------------|------------------------------------------------------|----------------------------------------------|----------------------------------------------------------------------------------------------------|
| <u>Eile E</u> dit <u>V</u> iew Hi <u>s</u> tory <u>B</u> ookm | arks <u>T</u> ools <u>H</u> elp      |                                                      |                                              |                                                                                                    |
| < > - C 🗙 🏠 🗋 htt                                             | tp://geo-light.org/iysa/admin/Upload | Files.asp?lngID=267&SubmitButton=continue+to+Upload! | ☆ • Q                                        | Yahoo! Search 🔎 🔎                                                                                                    |
| AVG · 🛛 explore with 🏹                                        | 1HOO! SEARCH 🛛 🖸 Sea                 | rch 🔶 👌 Total Protection 🙀 Page Status 🛛 😨 🔹 👦       | Identity Guard                               |                                                                                                    |
| 🔇 (O unread) Yahoo! Mail, plightstor                          | ne 🖂 🔧 iGoogle                       | 🖂 🛛 🐼! Yahoo!                                        | 🔯 🛛 🚱 MLB on Yahoo! Sports - News, Scores, 🔯 | ] IYSA File Upload 🛛 🛛 🔁 🕂                                                                                                    |
| INDIANA<br>OUTH SERVICES                                      |                                      |                                                      |                                              | Indiana Youth Services Association<br>445 N. Pennsylvania St., Suite 945<br>Indianapolis, JN 40204<br>(317) 238-6995 Phone<br>(317) 238-6995 Fax<br>(866) 888-4972 Toll-free |
|                                                               | Select the file(s) you wa            | nt to unload (maximum of 5 at any one time)          | aministration                                |                                                                                                    |
| Login Page                                                    |                                      |                                                      |                                              |                                                                                                    |
| Login Accounts                                                | C:Documents and Settings(PI          | http://www.acuments/EIN.Num Browse                   |                                              |                                                                                                    |
| Agencies                                                      | C:\Documents and Settings\P          | ilip\My Documents\Address   Browse_                  |                                              |                                                                                                    |
| Youth                                                         |                                      | Browse                                               |                                              |                                                                                                    |
| Volunteer                                                     |                                      | Browse                                               |                                              |                                                                                                    |
| Review                                                        | Upload                               |                                                      |                                              |                                                                                                    |
| Core Functions                                                | opicadi                              |                                                      |                                              |                                                                                                    |
| Report Page                                                   |                                      |                                                      |                                              |                                                                                                    |
| Maintenance                                                   |                                      |                                                      |                                              |                                                                                                    |
| Manual                                                        |                                      |                                                      |                                              |                                                                                                    |
| Contact Us                                                    |                                      |                                                      |                                              |                                                                                                    |
|                                                               |                                      |                                                      |                                              |                                                                                                    |
| Done                                                          |                                      |                                                      |                                              | 陷 YSlow                                                                                                    |

Figure 13: File upload page.

Also available as a tool is an integrated calendar that allows the agency to keep track of upcoming events in their schedules. It can be configured to only allow certain system privileged users to add events but all users can view the calendar.

| ど Calendar - Mozilla Firefox                         |                                                           |                                        |             |           |           |           |           |                          |                                                                                                    |                                                                                      | <b>B</b> X    |
|------------------------------------------------------|-----------------------------------------------------------|----------------------------------------|-------------|-----------|-----------|-----------|-----------|--------------------------|----------------------------------------------------------------------------------------------------|--------------------------------------------------------------------------------------|---------------|
| <u>File E</u> dit <u>V</u> iew History <u>B</u> ookm | arks <u>T</u> ools <u>H</u> elp                           |                                        |             |           |           |           |           |                          |                                                                                                    |                                                                                      |               |
| <li>C × 👌 🗋 htt</li>                                 | tp://geo-light.org/iysa/admin/Calendar.as                 | sp?EventDate=5%2F26%2F2010             |             |           |           |           |           | ☆ •                      | 🔍 🔹 Yahoo! Search                                                                                   | P                                                                                    | ABP -         |
| AVG • 🛛 • explore with 🏹                             | HOO! SEARCH 🔽 🖸 Search                                    | 🗄 👌 Total Protection 🙀 Page Status 🛛 🤕 | 🦁 Ider      | itity Gua | ď         |           |           |                          |                                                                                                    |                                                                                      |               |
| 🛛 🛛 🕐 (O unread) Yahoo! Mail, plightstor             | ne 🖂 🔧 iGoogle                                            | Yahoo!                                 |             |           | 3 0!      | MLB on Y  | ahoo! S   | iports - News, Scores, 🗵 | 📄 Calendar                                                                                          |                                                                                      | + *           |
| INDIANA<br>OUTH SERVICES                             |                                                           |                                        |             |           |           |           |           |                          | Indiana Youth<br>445 N. Pennsyl<br>Indianapolis, IN<br>(317) 238-69<br>(317) 238-69<br>(866) 888-49 | Services Assoc<br>/ania St., Suite 9<br>146204<br>55 Phone<br>78 Fax<br>72 Toll-free | iation<br>945 |
|                                                      |                                                           | IYSA Event Cale                        | idar Ad     | ministr   | ation     |           |           |                          |                                                                                                    |                                                                                      |               |
| Login Page                                           |                                                           | <u>&lt;</u>                            |             |           | May       |           |           | 2                        |                                                                                                    |                                                                                      |               |
| Login Accounts                                       |                                                           | Su                                     | i Mon       | Tue       | Wed       | Thu       | Fri       | Bat                      |                                                                                                    |                                                                                      |               |
| Agencies                                             |                                                           | _                                      |             |           |           |           |           | 1                        |                                                                                                    |                                                                                      |               |
| Youth                                                |                                                           | 2                                      | 3           | 4         | 5         | <u>6</u>  | Z         | 8                        |                                                                                                    |                                                                                      |               |
| Volunteer                                            |                                                           | 2                                      | 10          | 11        | <u>12</u> | <u>13</u> | <u>14</u> | 15                       |                                                                                                    |                                                                                      |               |
| Review                                               |                                                           | 10                                     | <u>17</u>   | <u>18</u> | <u>19</u> | <u>20</u> | <u>21</u> | 22                       |                                                                                                    |                                                                                      |               |
| Core Functions                                       |                                                           | 23                                     | . <u>24</u> | 25        | 20        | <u>27</u> | <u>28</u> | 29                       |                                                                                                    |                                                                                      |               |
| Report Page                                          |                                                           | <u>31</u>                              | . <u>31</u> |           |           |           |           |                          |                                                                                                    |                                                                                      |               |
| Maintenance                                          |                                                           | Fuenda                                 | - harded    | . d. fan  | Under     | adau A    | 1         | 6 2010                   |                                                                                                    |                                                                                      |               |
| Manual                                               |                                                           | Events                                 | someoron    |           | Event     | suay, r   | ridy Z    | 0, 2010                  |                                                                                                    |                                                                                      |               |
| Contact Us                                           | Edit YSB of                                               | f Wabash County Peer Review            |             |           |           |           |           |                          |                                                                                                    | Del                                                                                  |               |
|                                                      | New event for Wednesday, May 26, 2010 Event: Submit Event |                                        |             |           |           |           |           |                          |                                                                                                    |                                                                                      |               |
| Done                                                 |                                                           |                                        |             |           |           |           |           |                          |                                                                                                    | 陷 YSI                                                                                | ow            |

Figure 14: Calendar of events.

A very powerful tool developed for the system allows users to create questions for surveys, along with answers attached to that question, such that they can then create custom surveys from any of the questions that are in the system. With a minimum of assistance from system developers, the different agencies can have new surveys ready to go in just a short while. Reports that are fully customized can then be developed to display and measure the results. The surveys can be filled out online or entered later from paper copies.

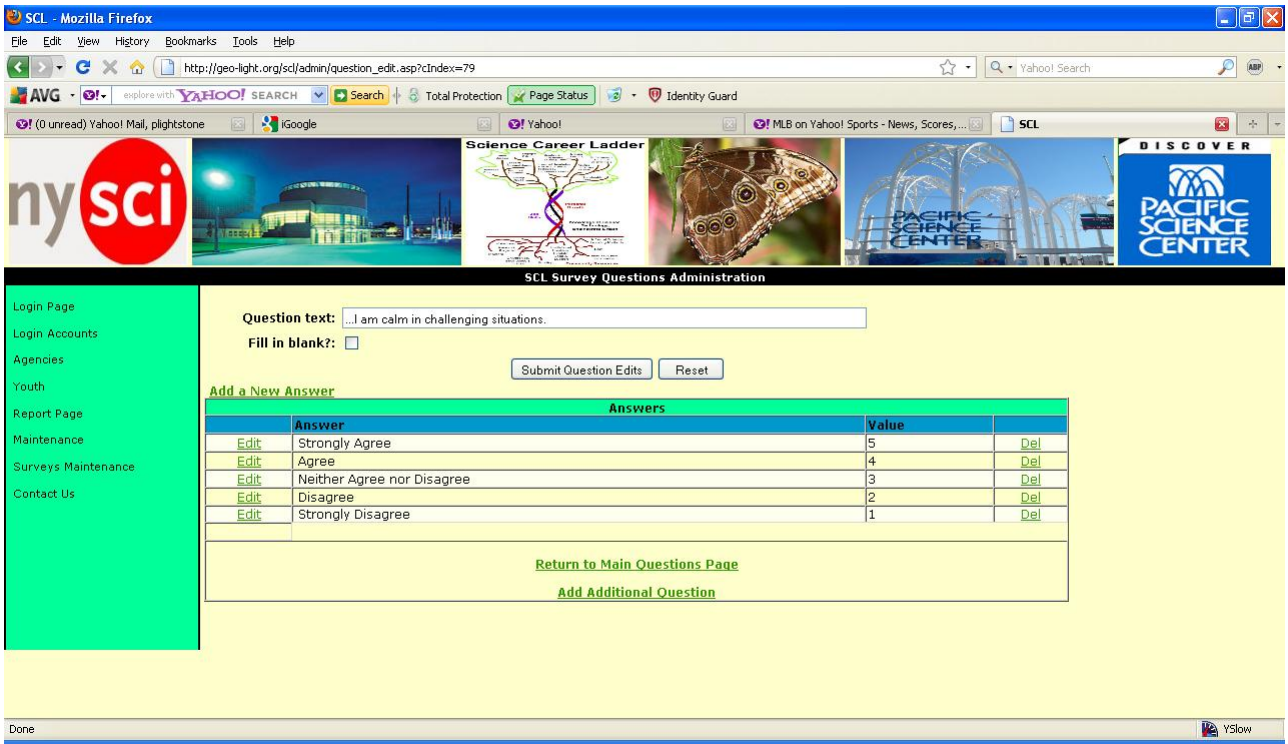

Figure 15: Configuring a particular question with its available answers.

| 🦥 SCL Survey Entry - Mozilla F                                  | Firefox        |       |                                                                                                    |                                                                                                    | - 7 🗙  |
|-----------------------------------------------------------------|----------------|-------|----------------------------------------------------------------------------------------------------|----------------------------------------------------------------------------------------------------|--------|
| <u>File Edit View History Bookm</u>                             | narks <u>I</u> | [ools | Help                                                                                                |                                                                                                    |        |
| C > C X 🟠 () http://geo-light.org/scl/admin/entrysurveyedit.asp |                |       | org/scl/admin/entrysurveyedit.asp                                                                   | ☆ • Q • Yahoo! Search                                                                                                    | 🔎 🛛 🔹  |
| AVG • 🛛 • explore with 🏹                                        | AHOC           | )! SE | ARCH 🛛 🔽 Search 🔶 👌 Total Protection 📝 F                                                            | age Status 🧃 👻 🕖 Identity Guard                                                                                                    |        |
| 🛛 📀! (O unread) Yahoo! Mail, plightstor                         | ne 🧧           | 3     | Google 🛛 🔄 🚱                                                                                        | ahoo! 🛛 🔯 MLB on Yahoo! Sports - News, Scores, 🕄 🗋 SCL Survey Entry                                                                                                    | × + ×  |
| ny <mark>sci</mark>                                             |                |       | Science C                                                                                           |                                                                                                    |        |
| Login Page                                                      | Add N          | New   | Entry Survey Question                                                                               | - Survey Quesuons Auministration                                                                                                    |        |
| Login Accounts                                                  | Entr           | y Sui | rvey Questions                                                                                      |                                                                                                    |        |
| Agencies                                                        |                | #     | Question                                                                                            | Directions                                                                                                    | Active |
| Youth                                                           | Edit           | 1     | Science classes are very easy for me.                                                               | <ol> <li>Below are statements about your work in school. Please rate how much you agree or disagree with<br/>each of these statements as being true FOR YOU</li> </ol> | True   |
| Report Page<br>Maintenance                                      | Edit           | 2     | In science class, I often already know<br>about things they are teaching us.                        |                                                                                                    | True   |
| Surveys Maintenance                                             | Edit           | 3     | I often help friends or classmates<br>understand things from science class.                         |                                                                                                    | True   |
| Contact Us                                                      | Edit           | 4     | Teachers are impressed by the science I know.                                                       | •                                                                                                    | True   |
|                                                                 | Edit           | 5     | I am confident that I am able to learn science.                                                     |                                                                                                    | True   |
|                                                                 | Edit           | 6     | I am confident that I can answer others' questions about science.                                   | 2. Below are statements about science. Please rate how much you agree or disagree with each of these statements as being true FOR YOU                                  | True   |
|                                                                 | <u>Edit</u>    | 7     | I feel confident when the topic of science is brought up.                                           |                                                                                                    | True   |
|                                                                 | Edit           | 8     | I understand science very well.                                                                     |                                                                                                    | True   |
|                                                                 | Edit           | 9     | When I see something about science on<br>TV or in a magazine, I often think "I<br>know about that." |                                                                                                    | True   |
| Done                                                            |                |       |                                                                                                    |                                                                                                    | YSlow  |

Figure 16: Adding questions to a particular survey.

| 🐸 Science Career Ladder - Mozilla Fi                                                                          | refox                                                                                                    |                                                                                            |                                        | _ @ 🗙            |  |  |  |  |  |
|----------------------------------------------------------------------------------------------------|----------------------------------------------------------------------------------------------------|--------------------------------------------------------------------------------------------|----------------------------------------|------------------|--|--|--|--|--|
| Ejle Edit View Higtory Bookmarks Tools Help                                                                   |                                                                                                    |                                                                                            |                                        |                  |  |  |  |  |  |
| 🔇 >> C 🗶 🏠 🗋 http://geo-light.org/sci/admin/survey_edit.asp?cIndex=3555                                       |                                                                                                    |                                                                                            |                                        |                  |  |  |  |  |  |
| 📲 AVG 🔹 🞯 🛌 explore with 🕎 X ELOO! SEARCH 💌 💽 Search 🖗 👌 Total Protection 🙀 Page Status) 🥳 👻 🔞 Identity Guard |                                                                                                    |                                                                                            |                                        |                  |  |  |  |  |  |
| 🞯! (O unread) Yahoo! Mail, plightstone 🛛 📳                                                                    | 👔 🚰 iGoogle 🛛 🔯 🐼 Yaho                                                                                                    | oo! 💿 😡 😡 MLB on Yahoo! Sports - Ne                                                        | aws, Scores, 🔯 📄 Science Career Ladder |                  |  |  |  |  |  |
| ny <mark>sci</mark>                                                                                           | Science Ca                                                                                                    | reer Ladder                                                                                |                                        | R<br>C<br>正<br>R |  |  |  |  |  |
|                                                                                                    | SCL Su                                                                                                    | rvey Information Administration                                                            |                                        |                  |  |  |  |  |  |
| Login Page                                                                                                    | Youth Name: Andrew R Rahman                                                                                                    | Agency Name: New York Hall of Science                                                      | <b>Date:</b> 7/26/2010                 |                  |  |  |  |  |  |
| Login Accounts                                                                                                |                                                                                                    | Science Career Ladder Survey                                                               |                                        |                  |  |  |  |  |  |
| Agencies                                                                                                    | Question                                                                                                    | Answer                                                                                     | Remarks                                |                  |  |  |  |  |  |
| Youth 1. B<br>Report Page each                                                                                | 1. Below are statements about your work in school. Please rate how much you agree or disagree with each of these statements as being true FOR YOU. |                                                                                            |                                        |                  |  |  |  |  |  |
| Maintenance<br>Surveys Maintenance Scie<br>Contact Us                                                         | nce classes are very easy for me.                                                                                                    | Strongly Disagree     Disagree     Neither Agree nor Disagree     Agree     Strongly Agree | not a strength                         |                  |  |  |  |  |  |
| In s<br>abou                                                                                                  | cience class, I often already know<br>t things they are teaching us.                                                                               | Strongly Disagree     Disagree     Neither Agree nor Disagree     Agree     Strongly Agree |                                        |                  |  |  |  |  |  |
| I of<br>unde                                                                                                  | ten help friends or classmates<br>rstand things from science class.                                                                                | Strongly Disagree     Disagree     Neither Agree nor Disagree     Agree     Strongly Agree |                                        | Velau            |  |  |  |  |  |

Figure 17: Taking the actual survey.

We create our tools in multiple languages, if necessary. This next screen is the system set up for the International Criminal Court of The Hague's outreach arm. Since they are international and the system collects data and reports to member states in both English and French, they had a need for both languages. This screen shows a French version of the login screen along with a link to the English version and the menu on the left in French.

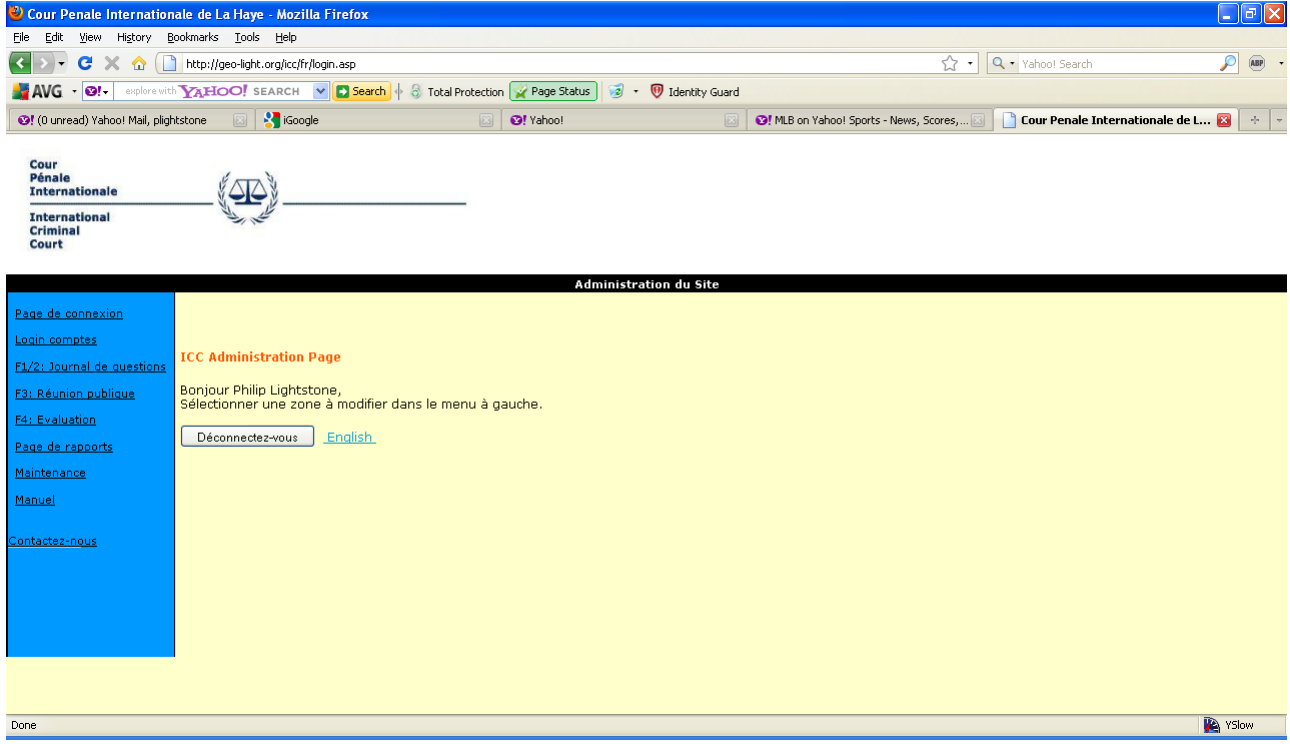

Figure 18: French language login success screen.

Regardless of how an agency wishes to configure, track and report its data, we have shown an ability to design a system to meet those needs. Once the system is complete and up and running we also host the data, for a fee, guaranteeing its efficacy for years to come. Or, if you prefer, we can hand it off to your own Information Management Department. If you are looking for ways to evaluate your agency and display its effectiveness in a compelling manner, call and allow us to become part of your team. Ask for testimonials from our previous team members.

#### **Training and Support**

We train users in the system in a variety of ways (in person, in webinars, on the phone). It is really simple to learn and to use. We can usually respond immediately to questions or to create new data entry features or reports.

Lastly, the customized User Manual that is a link on the left of the screen, like the others, and allows the users to look up information when they have questions. It has screen shots like this document to make it easy to walk through any task.

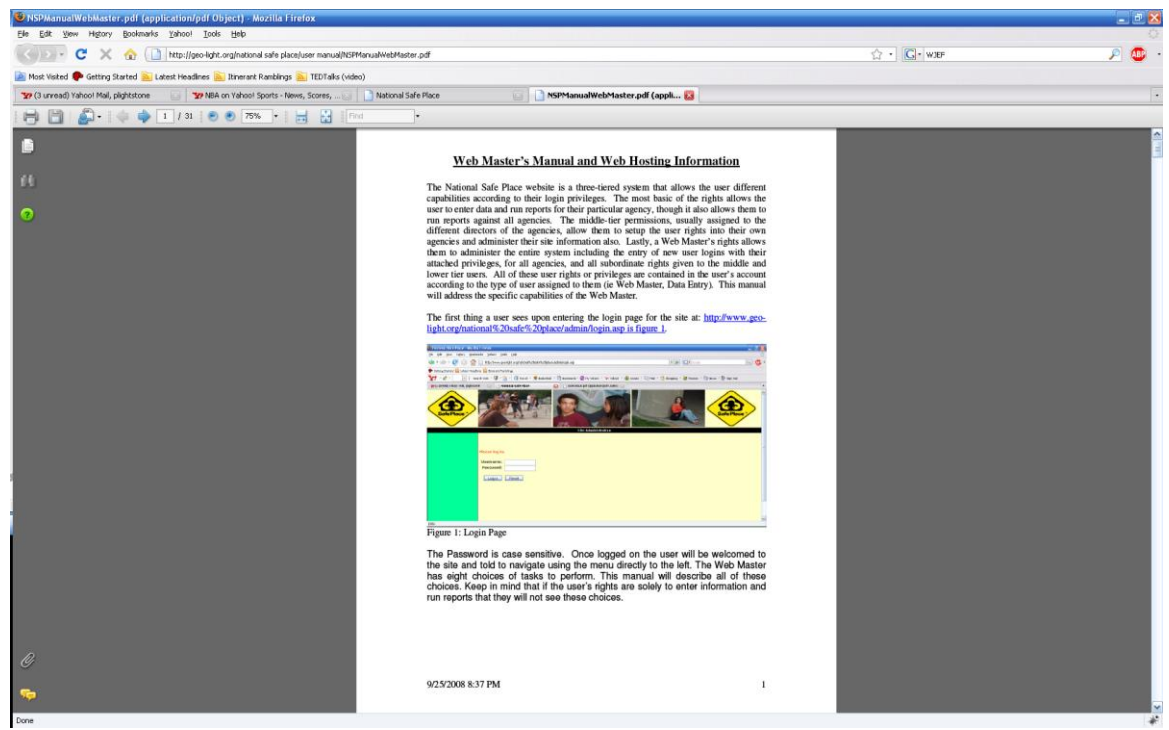

Figure 19: Sample page from a user manual.

# **For Further Information**

If you have any questions or if you would like to discuss your data needs, please call us.

Bill Leon, Ph.D. President, Geo Education & Research 17027 37th Ave. NE Lake Forest Park, WA 98155 USA Phone: 206.364.6660 (W) or 206.914.6663 (C) Email: billeon@geoeducation.org URL: http://www.geoeducation.org Philip Lightstone President, Lightstone Data Phone: 206.428.6150 Email: plightstone@yahoo.com